### **Scrap Notification**

### **Function**

Generates a request to scrap down or completely scrap a SKU.

#### **Security**

Access to GM I-Manage

#### **Common Buttons and Fields**

• Search – Searches the database based on the supplied criteria

### All required fields are indicated by red font for the field name.

### **Operating Instructions**

- Accessing Scrap Notification
- 1. Go to the GM I-Manage Main Menu.
- 2. Under the **Data Maintenance** category, click the **Scrap Notification** option.

| EM - Microsoft Internet Explorer                                                                                                    |                                                |
|----------------------------------------------------------------------------------------------------|------------------------------------------------|
| le <u>E</u> dit Wew Favarites Ioolo <u>H</u> elp                                                                                                    | 1                                              |
| GM I-Manage                                                                                                    | Provided by<br>Archer<br>Corporate<br>Services |
| fenu -                                                                                                    | Change Feenand Legant                          |
| KEY STANEHOLDER MA-22                                                                                                    |                                                |
| Data Maintenance                                                                                                    |                                                |
| Advanced Shipping Notice (ASN) tem Nomensoe<br>Business Pather Mantenance<br>Distribution Ust Mantenance<br>Massaga Mantenance<br>Serarg Motificanics |                                                |
| Inventory                                                                                                    |                                                |
| Inventory By SHJ<br>Inventory History                                                                                                    |                                                |
| Orders                                                                                                    |                                                |
| Order Query<br>Fuch Order Creation                                                                                                    |                                                |
| Document Library                                                                                                    |                                                |
| Content Guidelines<br>GNI-Misnage User Manual                                                                                                    |                                                |
| Reports                                                                                                    |                                                |
| Customer Support                                                                                                    |                                                |
| Business Pertiner Counts Report<br>Gategory Report<br>Vaces Of This People Report                                                                     |                                                |
| Inventory                                                                                                    |                                                |
| N N N N N N N N N N N N N N N N N N N                                                                                                    |                                                |

The GM SKU Scrap Request screen will open.

| GEM - Hicrosoft Internet Explorer                                                                                                    |                                 |
|----------------------------------------------------------------------------------------------------|---------------------------------|
| Ele Edi View Fgwaites Look Help                                                                                                    | 98                              |
| GM I-Manage                                                                                                    | Archer<br>Corporate<br>Services |
|                                                                                                    |                                 |
| KEY STAKEHOLDER MA-22                                                                                                    |                                 |
| KEY STAKEHOLDER MA-22                                                                                                    |                                 |
| We's Stake Hot Den MA-22<br>Ministeru Eestis Messee                                                                                                    | -                               |
| Meinhenu Search Messaar   GM SKU Scrap Request   SKU Number:                                                                                                    |                                 |
| Men Manager     Stand for Stake Hot Den MA-22       Ministeria     Security Message       GM SKU Scrap Request     Stand for Stack Name       SKU Number:     Image: Stand for Stack Name |                                 |
| KEY STAKEHOL DER MA-22<br>Meinhern Besch Messeer<br>GM SKU Scrap Request<br>Sku Number: 2 sant to tiok. Number<br>Skarch                                                                  |                                 |

#### • Requesting a SKU for Scrapping

- 1. To request a SKU to be scrapped, first you must locate the SKU. On *the GM SKU Scrap Request* screen, in the **SKU Number** field, enter the SKU number you wish to scrap. If you do not know the SKU number, click the "?" button to initiate a stock number search.
- 2. On the *Stock Number Search* window, complete one or all of the indicated fields. Click the **Search** button.

| Stock Number | Search Pop-up | Screen |
|--------------|---------------|--------|
|--------------|---------------|--------|

| 🖉 GEM - Microsof              | t Internet Explorer        | Ľ |
|-------------------------------|----------------------------|---|
| Stock Numb                    | er Search                  |   |
|                               |                            |   |
| SKU:                          | Enter all or part of a SKU |   |
| Select a<br>Stakeholder:      | *A11 V                     |   |
| Select a<br>Business<br>Unit: | *A11 💌                     |   |
| SKU Type:                     | *A11                       |   |
| Select a<br>Department:       | *A11                       |   |
| Select a<br>Vehicle:          | *A11                       |   |
| Select a<br>Model Year:       | *A11 💌                     |   |
| Description:                  | Description Key Word       |   |
|                               |                            |   |
|                               | Close Search               | - |
| •                             | •                          |   |

3. The search results will appear at the bottom of the *Stock Number Search* page. Locate the appropriate SKU (you may need to scroll)

|     | Description:                                    |                                                 |          |      |
|-----|-------------------------------------------------|-------------------------------------------------|----------|------|
|     | Description: Description Key Word               |                                                 | Key Word | -    |
|     | Close Search                                    |                                                 |          |      |
|     |                                                 |                                                 |          |      |
|     | SKU                                             | Description                                     | Sele     | et 🛋 |
| 1   | '05SATWRTYSTATE                                 | WARRANTY STATEMENTS                             | Select   |      |
| 2 0 | 00-00-90-002B                                   | INFO BULLETIN Select                            |          |      |
| 3 0 | 00-01-38-011C                                   | TECH BULLETIN Select                            |          |      |
| 4 0 | 00-03-10-006A                                   | INFORMATION BULLETIN Select                     |          |      |
| 5 0 | 00-05-22-002F                                   | WARRANTY ADMIN BULLETIN Select                  |          |      |
| 6 ( | 00-BI-0411-02                                   | ACDelco AUTOMOTIVE SYSTEM GUIDE - BINDER Select |          |      |
| 7 ( | 7 00-BR-0379-02 ACDelco ADVANTAGE MANUAL Select |                                                 | I, Li    |      |

- 4. Click the **Select** link next to that SKU. The SKU Number will now populate the **SKU Number** field on *the GM SKU Scrap Request* screen.
- 5. On the *GM SKU Scrap Request* screen, click the **Search** button directly under the **SKU Number** field.

| GEM - Hicrosoft Internet Explorer                                                                                              | - IO 2                          |
|----------------------------------------------------------------------------------------------------|---------------------------------|
| Elle Edit View Fgualtes Laok Help                                                                                              | 48                              |
| GM I-Manage                                                                                                    | Archer<br>Corporate<br>Services |
| Manu                                                                                                    | Ellange Passiont Logist         |
|                                                                                                    |                                 |
|                                                                                                    |                                 |
| KEY STAKEHOLDER MA-22                                                                                                    |                                 |
| KEY STAKEHOLDER MA-22                                                                                                    |                                 |
| KEY STAKEHOLDER MA-22<br>Milliheru Esarch Massase<br>GM SKU Scrap Request                                                      |                                 |
| KEY STAKEHOLDER MA-22<br>Metchleral Search Message<br>GM SKU Scrap Request<br>SKU Number: 00-05-22-0027 ? Same to Stok Number  |                                 |
| KEY STAKEHOLDER MA-22<br>Meinhers Cearch Message<br>GM SKU Scrap Request<br>SKU Number: 00-05-22-0027 2 Saxts to: Stat. Number |                                 |

- 6. The *GM SKU Scrap Request* screen will be populated with information regarding the SKU. Complete the following fields:
  - Scrap Type Select one of the following from the drop-down field:
    - Scrap All but Leave Active Scraps all quantity in stock but leaves the SKU number active for future use. This option should be chosen if you have found a problem with the item and revised inventory is being received at Archer Corporate Services. If you chose this option you will receive a message asking you if this scrap needs to be completed immediately. Clicking "**OK**" will pre-populate the "**Do It Immediately**" checkbox.

| GM SKU Scrap Request – Scrap All but Leave Active Screen                                                                                                    |                                 |
|----------------------------------------------------------------------------------------------------|---------------------------------|
| GM I-Manage                                                                                                    | Archer<br>Corporate<br>Services |
| Menu Bhang                                                                                                    | e Passaul Logist                |
| KEY STANEHOLDER MA-22<br>MainMenu Exerch Message GM SHU Ecrao Re<br>GM SKU Scrap Request                                                                                                    |                                 |
| SKU Humber: 01-65-22-002F<br>SKU Description: VIARDARTY ADMIN BULLETIN<br>Cost: 8.50<br>Soll Prise: 8.23<br>Cost Center: PD00507301R09502200010000<br>Unit of Messure:<br>Guantity Available: 19993<br>Last Usage Date:<br>Sorap Type: Scray ALL bot: Leare Active *<br>Scrap Type: Scray ALL bot: Leare Active * |                                 |
| Convents To Archer NV Analyst                                                                                                    | T<br>T                          |
| Send Request                                                                                                    |                                 |
| Dora                                                                                                    | 🔮 Internat                      |

# ADD SCRAP SCREEN SHOT

- *Scrap and Delete* Scraps all quantity in stock and permanently deletes the SKU number from the database. If you choose this option you will lose all history on this item.
- Scrap Down To Scraps the quantity in stock down to your specified number
- Scrap To Quantity Indicates the quantity of this item you want to keep in active stock.
- **Do it Immediately?** Click the check box if the scrap needs to be done immediately. If not, the items will be scrapped during the next scrapping process.
- **Comments To Archer Inventory Coordinator-**Use to make additional comments for the Archer Inventory Analyst. Additional comments may include archiving this item or any other disposition.
- 7. Click the **Send Request** button to submit your request.

8. You will receive a confirmation page. Click the **Back** button to return to the *GM SKU Scrap Request* Screen.

| GEM - Microsoft Internet Explorer           |                                 |
|---------------------------------------------|---------------------------------|
| Elle Edit View Fynolites Icola Help         | 20 C                            |
| GM I-Manage                                 | Archer<br>Corporate<br>Services |
| Menu                                        | Change Parment Logist           |
| KEY STAKEHOLDER MA-22                       |                                 |
| Hain Herau Stearch Meanage OM SHJ Strap. Fe |                                 |
| GM SKU Scrap Request                        |                                 |
| Scrap Request was sent successfully.        |                                 |
| Back                                        |                                 |
| USLA                                        |                                 |
|                                             | internet                        |

GM SKU Scrap Request – Confirmation Screen